# brother

# **MFC-J4725N** かんたん設置ガイド

別冊の「安全にお使いいただくために」に、本製品の設置・使用時の注意事項や守っ ていただきたいことを記載しています。設置を始める前に、必ずお読みください。

| ▲ 警告 | この表示を無視して、誤った取り扱いをすると、人が死亡または重傷を<br>負う可能性がある内容を示しています。 |
|------|--------------------------------------------------------|
|------|--------------------------------------------------------|

お願い お使いいただく上での注意事項、制限事項などを記載しています。

## 

LEW856047 JPN Printed in China Version 0

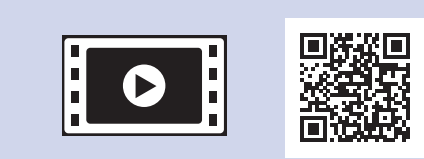

本製品の設置の詳細について

は、以下のサイトにある動画

http://support.brother.co.jp/j/d/

Q&A もご活用ください。

b5f4/

### 付属品の確認

- 1. 保護部材を取り外し、本製品を固定しているテープやフィルムを剥がします。
- 付属品がすべてそろっていることを確認します。

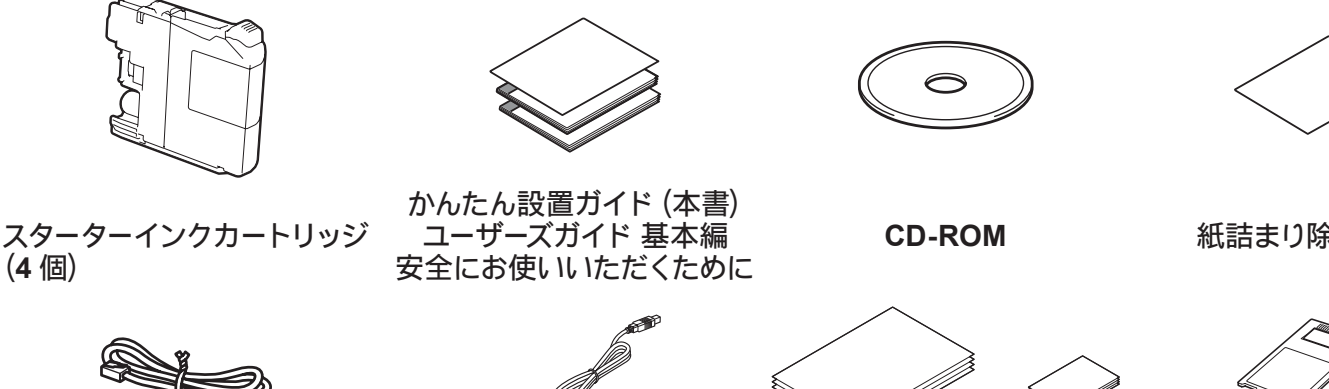

### ▲ 警告

本製品を梱包していたビニール袋などは、子供の手の届かないところに 保管してください。誤ってかぶると窒息のおそれがあります。

#### お願い

- 梱包用の箱や保護部材は輸送のときに使用しますので、廃棄せずに 保管してください。
- 本製品をネットワークに接続するLANケーブルは同梱されておりませ ん。LAN環境でお使いになる場合は、カテゴリー5 (100BASE-TX用) 以上のストレートケーブルをお買い求めください。
- \* ローラークリーニングキットの使い方は、ローラークリーニングキットに 付属の説明書をご覧ください。

しています。 http://support.brother.co.jp/

以下のブラザーサポートサイトで

は、本製品の最新情報を提供

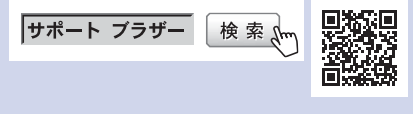

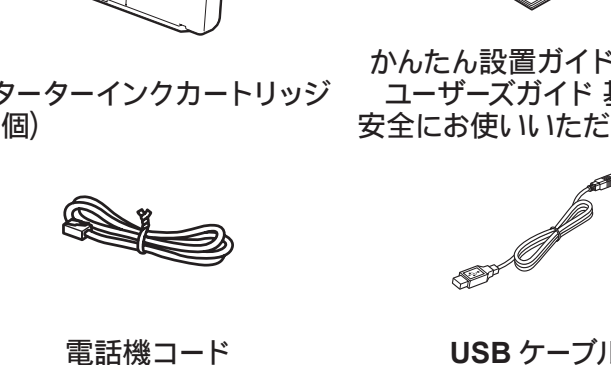

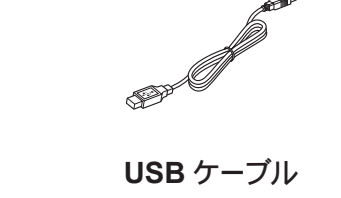

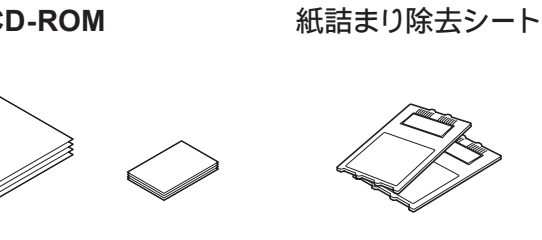

ローラークリーニングキット\*

A4 用紙 (普通紙)

L 判用紙 (光沢紙)

# A4 用紙をセットする

いいえ

はい

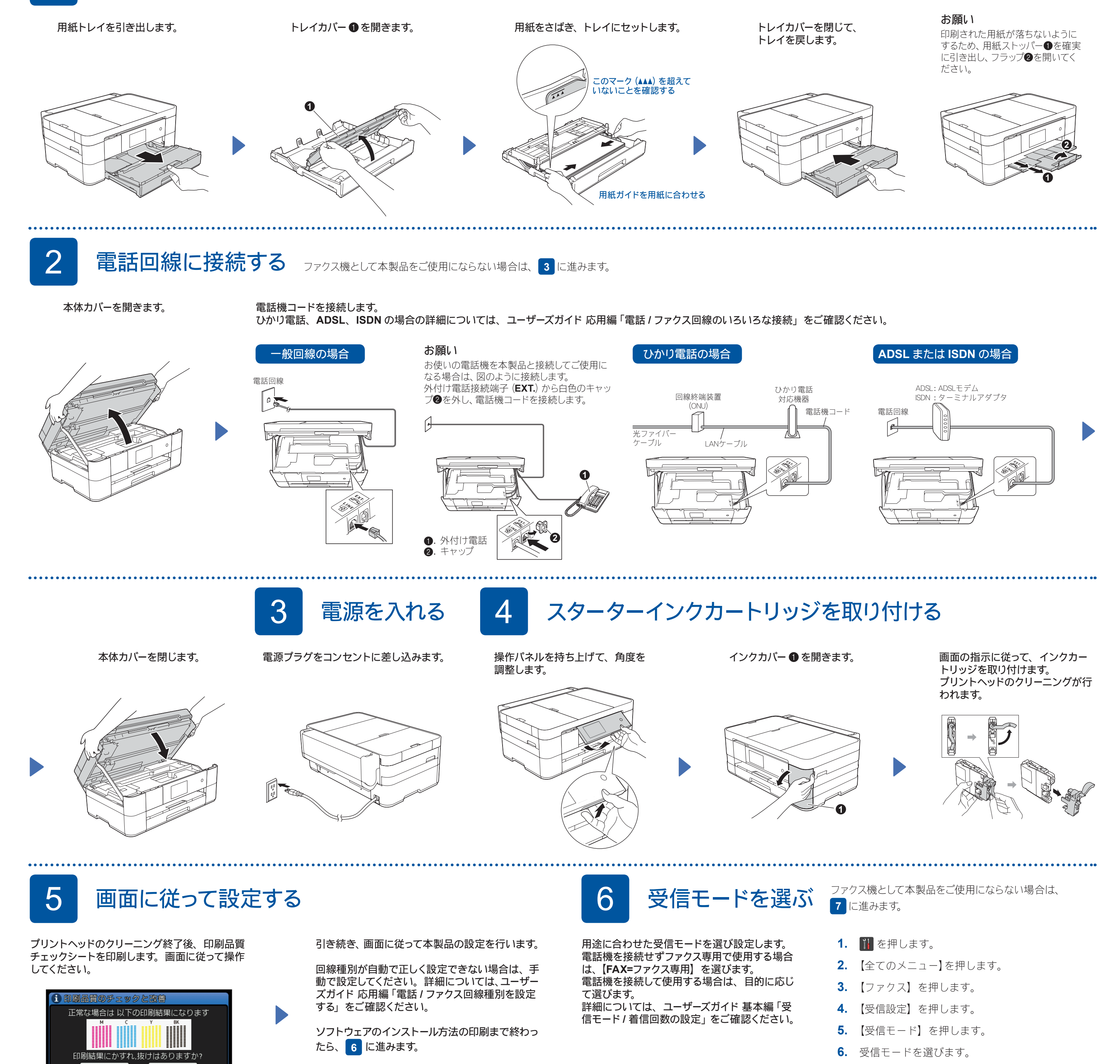

7. 🌈 を押します。

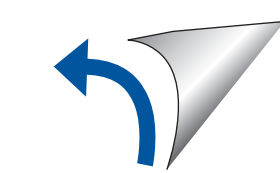

完了

完了

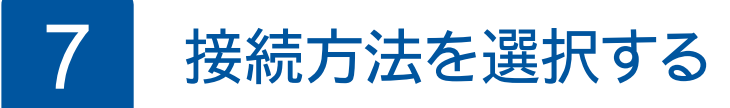

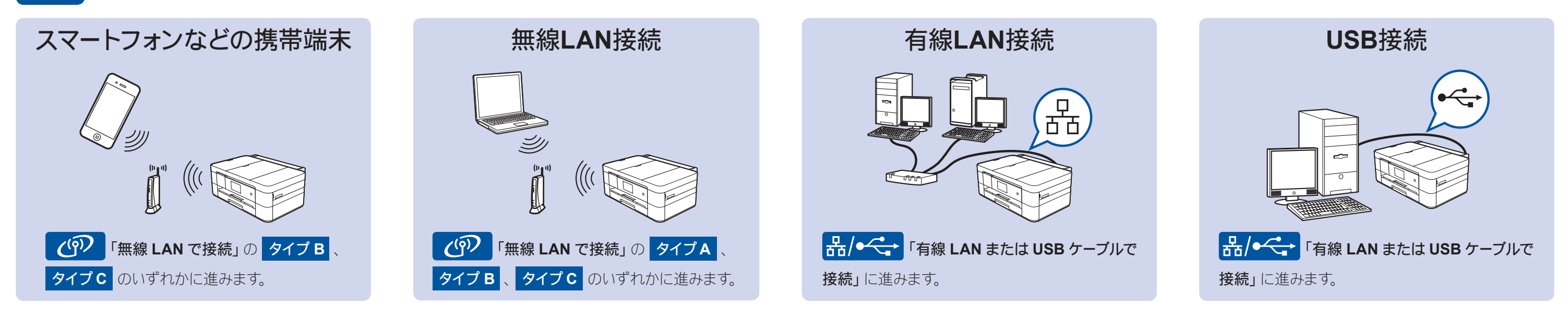

# 無線LANで接続し、ソフトウェアをインストールする

2台目以降のパソコンを追加接続する場合は、タイプAの手順で設定してください。

## タイプA パソコンを使って設定する

「管理者権限 (Administrator)」でログインしてください。

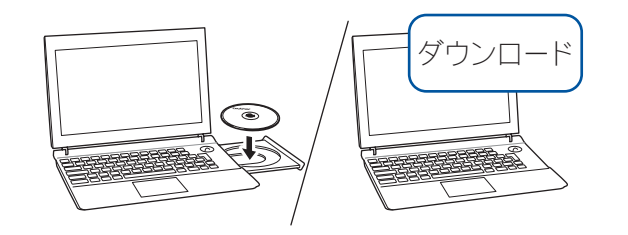

CD-ROM を CD-ROM ドライブにセットします。 CD-ROM ドライブが無い場 合は、以下のサイトからドライバーとソフトウェアをダウンロードしてください。 Windows®の場合: http://support.brother.co.jp/j/d/b5d2/ Macintoshの場合: http://support.brother.co.jp/j/d/b5d3/

#### 画面の指示に従ってインストールを進めます。

(Windows<sup>®</sup>) (Macintosh) (Windows<sup>®</sup>の場合) [自動再生] 画面が表示さ 画面の指示に従ってインス れたら [start.exe の実行] トールを進めます。 を使用するために、お使いのパソコ ウェアのインストールを行います。 をクリックしてください。 言語を選択してください。 日本語 また、[**ユーザーアカウント** ー時的に USB ケーブルを 制御 画面では作業を続 使う場合があります。 brother 行してください。

### タイプ B WPS または AOSS™機能で設定する

#### ■本製品と無線LANアクセスポイントを接続する

- 1. 無線 LAN アクセスポイントの電源を切ります。約 10 秒待ってから、電源を入れます。
- 2. 本製品の待ち受け画面の WFI を押し、【WPS/AOSS】を押します。 •【無線に切替えますか?】と表示された場合は、【はい】を押してください。
- 3. 無線 LAN アクセスポイントの WPS または AOSS™ボタンを 数秒間押します。
- 4. 本製品の画面上で【OK】を押すと、自動接続が開始されます。 しばらくお待ちください。接続が完了したら、右記のソフト ウェアのインストールに進んでください。

設定がうまくいかない場合は下記のタイプC「手動で設定する」を行ってください。

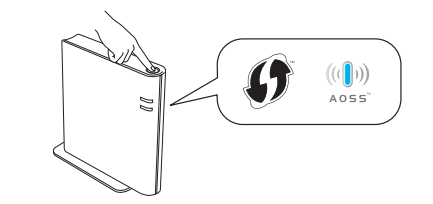

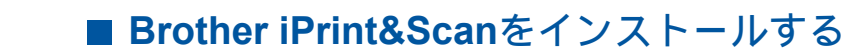

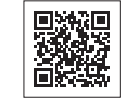

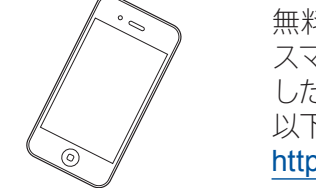

無料アプリケーション「Brother iPrint&Scan」を使って、 スマートフォンなどの携帯端末から印刷したり、スキャン したデータを携帯端末へ取り込んだりできます。 以下のサイトからダウンロード、インストールしてください。 http://support.brother.co.jp/j/d/b5f3/

#### ■ ドライバーとソフトウェアをインストールする

### タイプC 手動で設定する

お願い

#### ■本製品と無線LANアクセスポイントを接続する

- 1. 無線 LAN アクセスポイントの電源を切ります。約10秒待っ てから、電源を入れます。
- 2. お使いの無線 LAN アクセスポイントの SSID およびネット ワークキーを調べて、下記の枠内に記入します。

| SSID (ネットワーク名)                  |  |
|---------------------------------|--|
| ネットワークキー<br>(セキュリティーキー / 暗号化キー) |  |

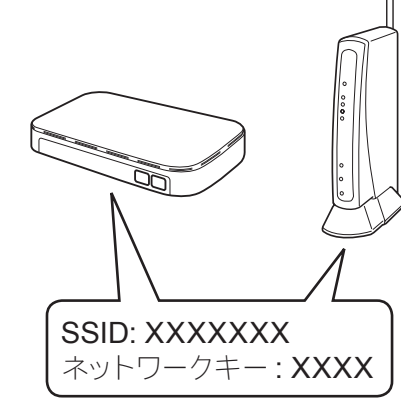

- SSID およびネットワークキー は無線 LAN アクセスポイント にシールで貼られている場合が あります。貼られていない場合 は、ネットワーク管理者または アクセスポイントのメーカーに お問い合わせください。
- 3. 待ち受け画面の WFI を押し、【無線 接続ウィザード】を押します。
  - ・【無線に切替えますか?】と表示された場 合は、【はい】を押してください。
- **4.** 2. で書き留めた SSID を選び、【OK】 を押します。
- 5. ネットワークキーを入力する画面が 表示されたら、2. で書き留めたネッ トワークキーを入力し、【OK】を押 します。
- 6. 【はい】を押します。 接続が完了したら、右記のソフト ウェアのインストールに進んでくだ さい。

ください。

を進めます。

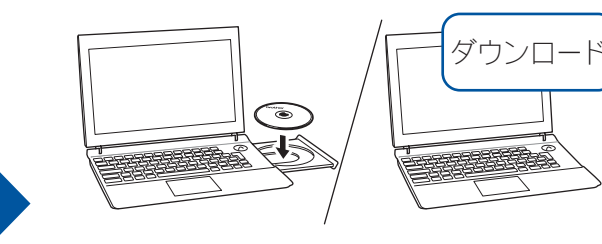

CD-ROMをCD-ROMドライブにセットします。 CD-ROM ドライブが無い場合は、以下のサイ トからドライバーとソフトウェアをダウンロード してください。

Windows<sup>®</sup>の場合: http://support.brother.co.jp/j/d/b5d2/ Macintoshの場合: http://support.brother.co.jp/j/d/b5d3/

(Windows<sup>®</sup>の場合) [自動再生] 画面が表示されたら [start.exe の実行] をクリックしてください。また、[ユー **ザーアカウント制御**] 画面では作業を続行し てください。

画面に指示が表示されたら、

本製品にケーブルを挿入します。

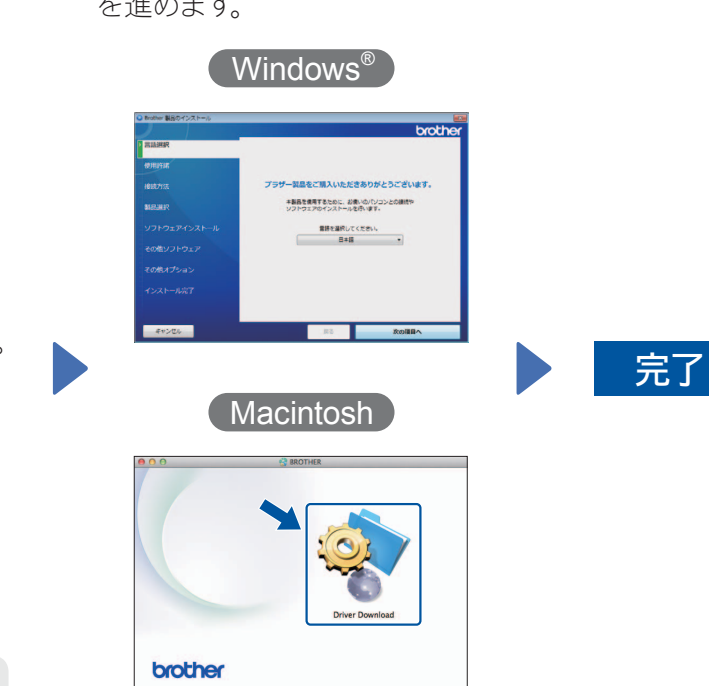

# 有線LANまたはUSBケーブルで接続し、ソフトウェアをインストールする

(有線LANの場合)2台目以降のパソコンを追加接続する場合も同様の手順で設定してください。

#### 「管理者権限 (Administrator)」でログインしてください。

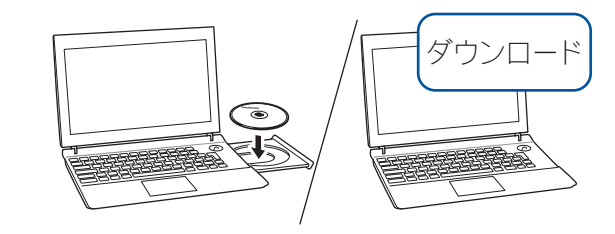

CD-ROM を CD-ROM ドライブにセットします。CD-ROM ドライブが無い場合は、以下のサイトからドライバー とソフトウェアをダウンロードしてください。 Windows®の場合: http://support.brother.co.jp/j/d/b5d2/ Macintoshの場合: http://support.brother.co.jp/j/d/b5d3/

(Windows<sup>®</sup>の場合) [自動再生] 画面が表示されたら [start.exe の実行] をクリックしてください。また、[ユーザーアカウント制御] 画面では作業を続行してください。

画面の指示に従ってインストールを進めます。

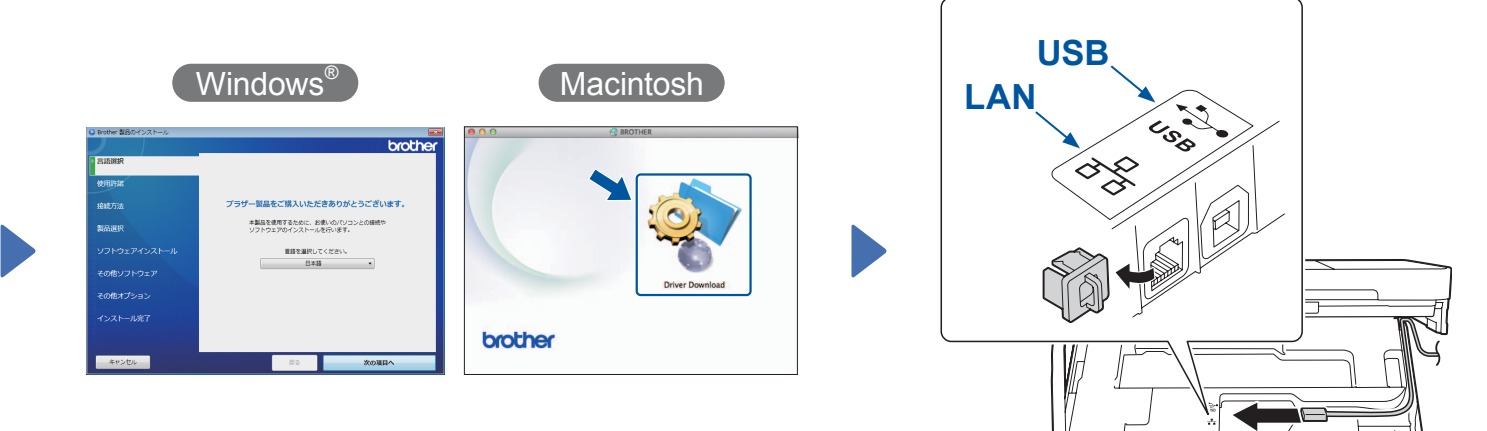

画面の指示に従ってインス トールを続行します。

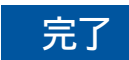